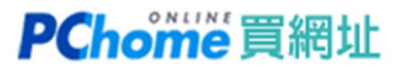

### 備份設定在 Page Parking 服務的網站

您可以使用 HTTrack 軟體進行下載備份,該軟體能完全依相同的結構及分層備份下整個網站!

1. 首先至 HTTrack 官網的下載頁面 <u>https://www.httrack.com/page/2/en/index.html</u> 將軟體下載。

本例為下載 httrack\_x64-3.49.2.exe

https://download.httrack.com/cserv.php3?File=httrack\_x64.exe

| TTTTACK WEBSITE COPIER                                                                                                    |                                                          |                                                    |
|----------------------------------------------------------------------------------------------------|----------------------------------------------------------|----------------------------------------------------|
| About Download Manual Forum                                                                                                    | Blog Information                                         | Français                                           |
| Advertisement:                                                                                                    |                                                          |                                                    |
| Download Our "Global Hiring Handbo                                                                                                    | ook" eBook OPEN                                          |                                                    |
| Download HTTrack Website Copier 3.49-2                                                                                                    |                                                          |                                                    |
| Platform                                                                                                    | Choose file to download                                  | Version                                            |
| Windows (from Windows 2000 to Windows 10 and above) installer version<br>WinHTTrack (also included: command line version)                                 | httrack-3.49.2.exe [alternate site]                      | 3.49-2<br>4 MiB (4199216 B)<br>(20/May/2017)       |
| We recommend:<br>Windows (from Windows Vista to Windows 10 and above) 64-bit installer<br>version<br>WinHTTrack (also included: command line version)     | httrack x64-3.49.2.exe [alternate<br>site]               | 3.49-2<br>4.3 MiB (4513224<br>B)<br>(20/May/2017)  |
| Windows (from Windows 2000 to Windows 10 and above) <u>without</u> installer<br>(eg: USB key)<br>WinHTTrack (also included: command line version)         | httrack-noinst-3.49.2.zip [alternate<br>site]            | 3.49-2<br>4.43 MiB (4640129<br>B)<br>(20/May/2017) |
| Windows (from Windows Vista to Windows 10 and above) 64-bit <u>without</u><br>installer (eg: USB key)<br>WinHTTrack (also included: command line version) | <u>httrack_x64-noinst-3.49.2.zip</u><br>[alternate site] | 3.49-2<br>4.83 MiB (5064206<br>B)<br>(20/May/2017) |

2. 下載後,點兩下「httrack\_x64-3.49.2.exe」執行檔,經過以下步驟完成安裝。

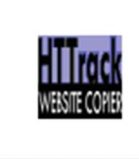

httrack\_x64-3.49 .2.exe

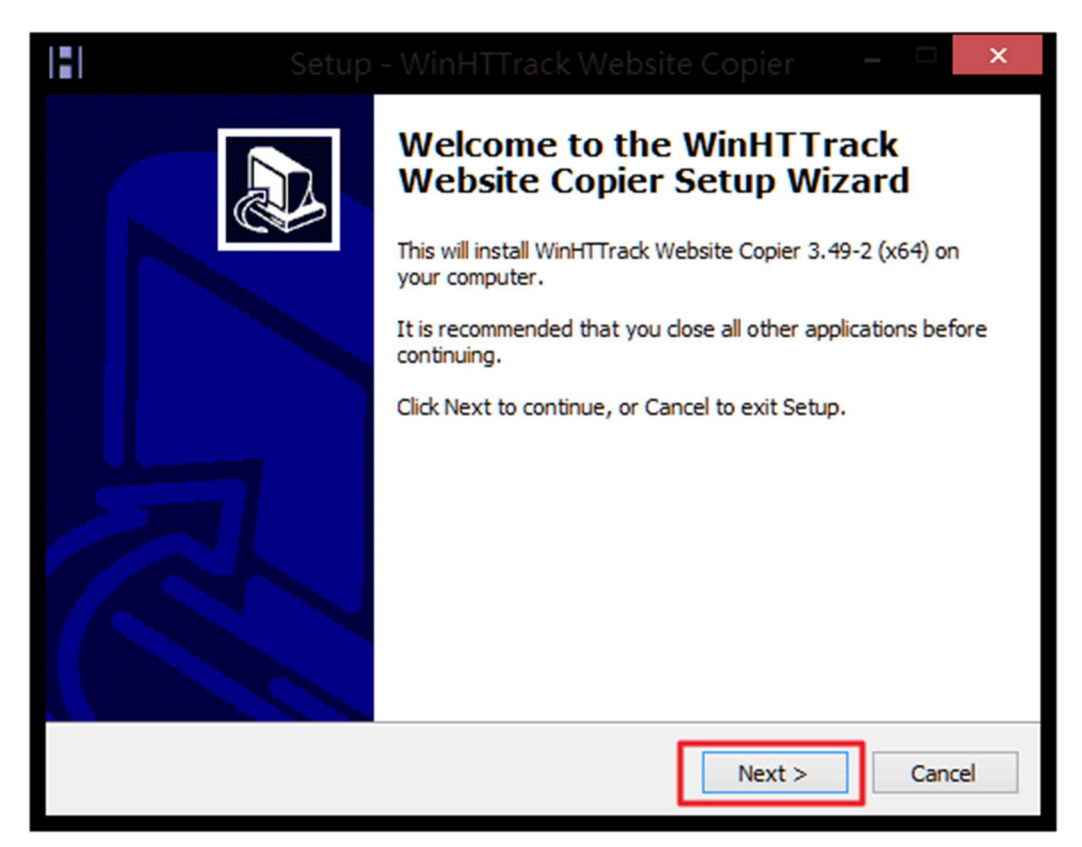

| Н | Setup - WinHTTrack Website Copier 🛛 🗖                                                                                                    | ×      |
|---|----------------------------------------------------------------------------------------------------|--------|
|   | License Agreement<br>Please read the following important information before continuing.                                                                                                    | J.     |
|   | Please read the following License Agreement. You must accept the terms of this agreement before continuing with the installation.                                                                                                    |        |
|   | HTTrack Website Copier License Agreement:                                                                                                    | ^      |
|   | HTTrack Website Copier, Offline Browser for Windows and Unix<br>Copyright (C) Xavier Roche and other contributors                                                                                                    |        |
|   | This program is free software; you can redistribute it and/or<br>modify it under the terms of the GNU General Public License<br>as published by the Free Software Foundation; either version 3<br>of the License, or any later version. | ~      |
|   | <ul> <li>I accept the agreement</li> <li>I do not accept the agreement</li> </ul>                                                                                                    |        |
|   | < Back Next >                                                                                                    | Cancel |

|               |                                                             |                    |                  | ×       |
|---------------|-------------------------------------------------------------|--------------------|------------------|---------|
| Select<br>Whe | Destination Location<br>re should WinHTTrack Website Copier | be installed?      |                  |         |
|               | Setup will install WinHTTrack Web                           | site Copier into t | he following fo  | older.  |
| To co         | ontinue, click Next. If you would like to                   | select a differer  | nt folder, click | Browse. |
| C:V           | Program Files\WinHTTrack                                    |                    |                  | Browse  |
| At le         | east 13.9 MB of free disk space is requi                    | red.               |                  |         |
|               |                                                             | < Back             | Next >           | Cancel  |

|   |                                                                               | ×            |
|---|-------------------------------------------------------------------------------|--------------|
| 2 | Select Start Menu Folder<br>Where should Setup place the program's shortcuts? | J.           |
|   | Setup will create the program's shortcuts in the following Start              | Menu folder. |
|   | WinHTTrack                                                                    | Browse       |
|   | Don't create a Start Menu folder                                              |              |
|   | < Back Next >                                                                 | Cancel       |

| Н | Setup - WinHTTrack Website Copier 🛛 🗖 📉 🗙                                                                                |
|---|----------------------------------------------------------------------------------------------------|
|   | Select Additional Tasks<br>Which additional tasks should be performed?                                                   |
|   | Select the additional tasks you would like Setup to perform while installing WinHTTrack Website Copier, then click Next. |
|   | Setup:                                                                                                    |
|   | <ul> <li>Register WinHTTrack file types and program setup</li> </ul>                                                     |
|   | Additional icons:                                                                                                    |
|   | ✓ Create a desktop icon                                                                                                  |
|   | Create a quick launch icon                                                                                               |
|   |                                                                                                    |
|   |                                                                                                    |
|   |                                                                                                    |
|   |                                                                                                    |
|   | < Back Next > Cancel                                                                                                    |

|    |                                                                                                    | ×      |
|----|----------------------------------------------------------------------------------------------------|--------|
| Re | eady to Install<br>Setup is now ready to begin installing WinHTTrack Website Copier on your<br>computer.                                                                                                    |        |
|    | Click Install to continue with the installation, or click Back if you want to review or change any settings.                                                                                                    |        |
|    | Destination location:<br>C:\Program Files\WinHTTrack<br>Start Menu folder:<br>WinHTTrack<br>Additional tasks:<br>Setup:<br>Register WinHTTrack file types and program setup<br>Additional icons:<br>Create a desktop icon | ~      |
|    | < >                                                                                                    |        |
|    | < Back Install                                                                                                    | Cancel |

#### 2022/07

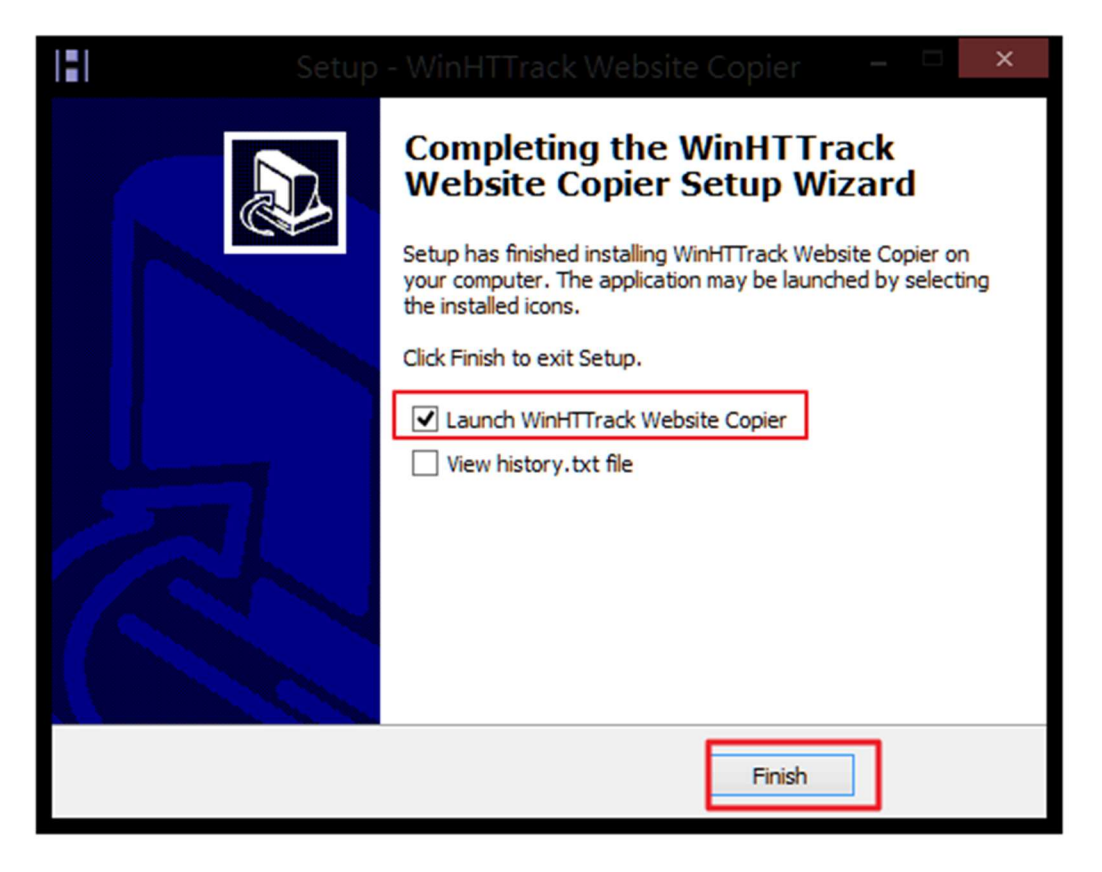

3. 點選「HTTrack website copier」圖示開啟軟體,一開始可以先設定語系為 Chinese-BIG5,語系設定完成後,請關閉重開一次軟體。

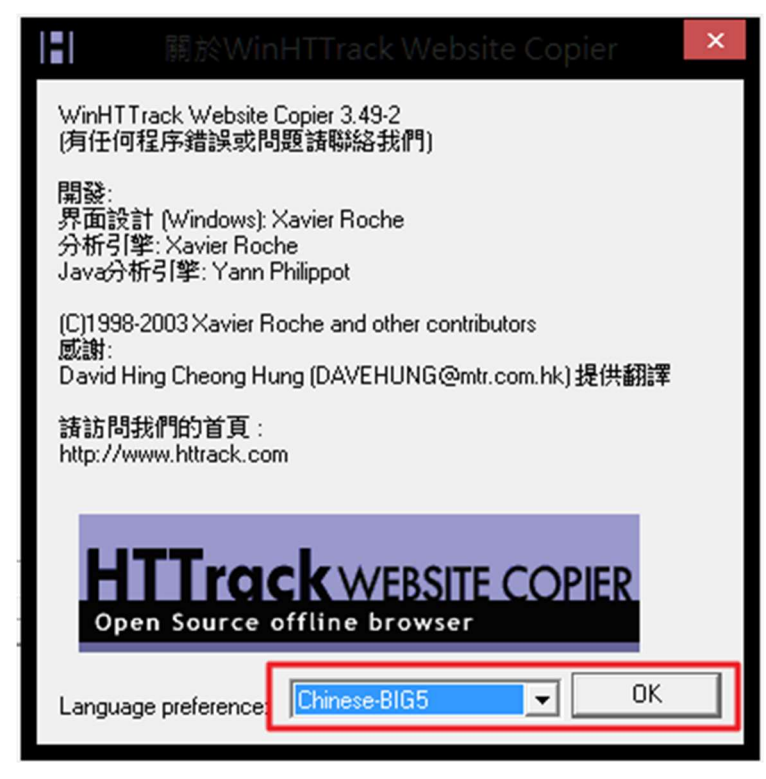

4. 再次開啟「HTTrack website copier」·按「下一步」開始設定想要下載的項目。

| 121                                                                                                    | WinHTTrack Website Copier - [New Project 1]                                                                                            |
|----------------------------------------------------------------------------------------------------|----------------------------------------------------------------------------------------------------|
| File Preferences Mirror Log                                                                                                    | Window Help                                                                                                    |
| <ul> <li>● ▲</li> <li>● ● ●</li> <li>● ●</li> <li>● ●<!--</th--><th>Welcome to WinHTTrack Website Copier!<br/>Please click on the NEXT button to<br/>- start a new project<br/>- or resume a partial download</th></li></ul> | Welcome to WinHTTrack Website Copier!<br>Please click on the NEXT button to<br>- start a new project<br>- or resume a partial download |
|                                                                                                    | < 上一步(B) 下一步(N) > Exit 說明                                                                                                    |

5. 請為新的下載專案設定名稱,本例設定為「pageparking」,然後在「總存檔路徑」選好下 載來的檔案要放在哪裡,本例設定為「c:\pageparking」,再按〔下一步〕。

| 121                           |                                   |                         |
|-------------------------------|-----------------------------------|-------------------------|
| File Preferences Mirror Log V | Window Help                       |                         |
| □ 🦾 本機磁碟 < C:>                | 新專案的名稱:                           | pageparking 🗸           |
|                               | Project category:<br>Info<br>新的専案 |                         |
|                               | 進存欄路徑:                            | C:\pageparking          |
|                               |                                   | < 上一步(B) 下一步(N) > 取満 説明 |

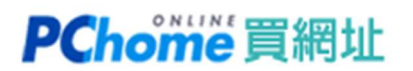

6. 在「Web 網址 (URL)」輸入你要下載的網址,再按〔選項...〕。

| File | Preferences                                                             | Mirror | Log | Window | r Help           |                         |
|------|-------------------------------------------------------------------------|--------|-----|--------|------------------|-------------------------|
| ₽    | 本機磁碟 <c:< th=""><th>&gt;</th><th></th><th></th><th></th><th></th></c:<> | >      |     |        |                  |                         |
|      |                                                                         |        | _   |        | - 鏡像模式 -         |                         |
|      |                                                                         |        |     |        | 語在URL框內輸入網址      |                         |
|      | - 10 C                                                                  |        |     |        |                  |                         |
|      |                                                                         |        |     |        |                  |                         |
|      | 1.000                                                                   |        |     |        | 操作:              | 下載網站                    |
|      |                                                                         |        |     |        |                  | ,                       |
|      |                                                                         |        |     |        | Web網址: (URL)     | 增加URL                   |
|      | 1                                                                       |        |     |        | http//dag.tw     | A                       |
|      |                                                                         |        |     |        | 4                |                         |
| ÷π   | 100 B                                                                   |        |     |        |                  |                         |
| €    | 100                                                                     |        |     |        | <                | >                       |
| ÷    | in the set                                                              |        |     |        |                  |                         |
|      |                                                                         |        |     |        | URL list (.txt): |                         |
|      |                                                                         |        |     |        | 選項設定:            | 382 75                  |
|      |                                                                         |        |     |        |                  | 道识                      |
|      |                                                                         |        |     |        |                  |                         |
|      |                                                                         |        |     | -      |                  |                         |
|      |                                                                         |        |     |        |                  | < 上ー步(B) 下一步(N) > 取満 説明 |
|      |                                                                         |        |     |        |                  |                         |

7. 在『掃描規則』分頁中,勾選要包含或排除的檔案格式,請勾選下載「gif,jpg,jpeg, png..」等圖片格式的檔案。

| 121                                          |                                                                                 |                      |             |           |    | × |  |  |  |
|----------------------------------------------|---------------------------------------------------------------------------------|----------------------|-------------|-----------|----|---|--|--|--|
| MIME 頓型                                      | 瀏覽器櫄識                                                                           | 日誌                   | i, 索引, 預    | 李區        | 高級 |   |  |  |  |
| proxy 掃描規則                                   | proxy 掃描規則 限制 流量控制 鏈結 構造 搜尋                                                     |                      |             |           |    |   |  |  |  |
| 使用萬用字元以包含或排除<br>多個規定掃描規則的字串可<br>使用空白鍵作為分隔符號. | 使用萬用字元以包含或排除URLs或鏈結.<br>多個規定掃描規則的字串可寫在同一行.<br>使用空白鏈作為分隔符號.                      |                      |             |           |    |   |  |  |  |
| 例如: +*.zip -www.*.com -                      | www.*.edu/cgi-ł                                                                 | oin/*.cgi            |             |           |    |   |  |  |  |
| if, jpg, jpeg, png, t                        | if, jpg, jpeg, png, t □ zip, tar, tgz, gz, rar. □ mov, mpg, mpeg, avi, asf, mp3 |                      |             |           |    |   |  |  |  |
| 排除鏈結                                         | +*.gif +*.jpg                                                                   | +*.jpeg +*.pn        | g +*.tif +* | .bmp      | ~  |   |  |  |  |
| 包含鏈結                                         | <                                                                               |                      |             |           | >  |   |  |  |  |
| 提示: 欲包含某網域名稱下的<br>(+*.gif / -*.gif 將包含/排除:   | 的所有GIF檔案, 可<br>來自所有站點的G                                                         | 輸入 +www.so<br>SIF檔案) | meweb.co    | om/*.gif. |    |   |  |  |  |
|                                              |                                                                                 | 確                    | 定           | 取消        | 說明 |   |  |  |  |

 『限制』分頁可設定內部連結與外部連結的「深度」,這會影響下載網頁與檔案的數量,設 定太大可能會下載一堆用不到的檔案、浪費網路流量跟時間,設定太小則可能沒備份到內 容。本例使用內部連結最大深度 4 層與不探測外部連結即最大外部連結深度 0 來設定。

|                                               |                                                  | /         | WinHTTrack |                            |    |    | ×  |
|-----------------------------------------------|--------------------------------------------------|-----------|------------|----------------------------|----|----|----|
| MIME                                          | 類型                                               | 瀏覽器標識     |            | 高級                         |    |    |    |
| proxy                                         | 掃描規則                                             | 限制        | 流量控制       | 鏈結                         | 構造 | 搜尋 | į. |
| 最大深度<br>最大外部<br>單個HTM<br>單個非H<br>鏡像站點<br>每次下載 | 鏈結深度<br>IL檔案的最大siz<br>IML檔案的最大:<br>最大size<br>後暂停 | e<br>size |            | ▼<br>B<br>B<br>B<br>B<br>B |    |    |    |
| 最長時間<br>最大傳輸                                  | 速率                                               |           | 25000      | ▼ s<br>▼ B/s               |    |    |    |
| 每秒最多                                          | 連線數                                              |           |            |                            | 5  |    |    |
| 最大鏈結                                          | 數                                                |           |            | •                          |    |    |    |
|                                               |                                                  |           | 풤          | <b>註</b> 定                 | 取消 | 說明 |    |

在『流量控制』分頁,可調整下載時的連線數、連線逾時與重試次數...等設定。
 本例設定為連線數「1」,重試「2」,再按〔確定〕按鈕離開設定分頁。

|         |              |       |                 |                   |            | ×  |
|---------|--------------|-------|-----------------|-------------------|------------|----|
| MIME 類  | 型            | 瀏覽器櫄識 |                 | 5, 索引, 預存區        | 50         | 高級 |
| proxy   | 掃描規則         | 限制    | 流量控制            | 鏈結                | 構造         | 授尋 |
| 連線數     |              |       | ▼               | <u>雨</u> )        |            |    |
| 超時      |              |       | ▼ s<br>若發生錯誤,則放 | <sub>裏和主機的連</sub> | 線          |    |
| 重試      | E (buts/f/h) | 2     | •               |                   |            |    |
| 取小时受到14 | ≏ (Dyts/45)  |       | D/S             |                   | <i>i</i> a |    |
|         |              | L     | 白19朝121文, 21/以3 | 未加工(成功)建          | 7.8        |    |
|         |              |       |                 |                   |            |    |
|         |              |       |                 |                   |            |    |
|         |              |       |                 |                   |            |    |
|         |              |       |                 |                   |            |    |
|         |              |       |                 |                   |            |    |
|         |              |       | 確               | 定                 | 取消         | 說明 |

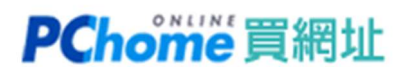

10. 之後按〔下一步〕後再按〔完成〕。

畫面會開始下載您指定的網頁,及其他相連結的頁面與資源至您的指定目錄,並且會依照網站 的相同的架構及層次備份下來。

| 121                |                                 |                                                 |                                   |                                                                                                    |   |
|--------------------|---------------------------------|-------------------------------------------------|-----------------------------------|----------------------------------------------------------------------------------------------------|---|
| 檔案設定 鏡像日誌 視窗 說明    |                                 |                                                 |                                   |                                                                                                    |   |
| □ 🚋 本機磁碟 <c:></c:> | 進程中:                            | 分析HTML檔案                                        |                                   |                                                                                                    | ٦ |
|                    | 已保存byts:<br>時間:<br>傳輸速率:<br>連線: | 15,61KiB<br>2s<br>5,83KiB/s (7,12KiB/s)<br>none | 已掃描鏈結:<br>已儲存檔案:<br>已更新檔案:<br>錯誤: | 3/4 (+1)<br>3<br>0<br>0                                                                                                    |   |
|                    | ▼ 運行:                           |                                                 |                                   |                                                                                                    | 7 |
|                    | 掃描                              |                                                 |                                   | 計通           別は高           別は高           別は高           別は高           別は高           別は高           別は高           別は高           別は高           別は高           別は高           別は高           別は高           別は高           別は高           別は高           別は高           別は高           別は高           別は高           別は高 |   |
|                    |                                 | <上一                                             | 步(B) 下一步( <u>N</u> ) >            | 取消 說明                                                                                                    |   |

11. 備份完成後,可至您在步驟五指定的目錄,本例為「c:\pageparking\pageparking」 找到您下載網址的資料夾。

| 길 ▶ 電腦 ▶ 本機磁碟 (C:) ▶ pageparking ▶ | pageparking    |               |      |
|------------------------------------|----------------|---------------|------|
|                                    |                |               |      |
| □ 名稱 ^                             | 修改日期           | 類型            | 大小   |
| \mu dag.tw                         | 2022/7/6下午05   | 檔案資料夾         |      |
| 🍌 hts-cache                        | 2022/7/6下午05   | 檔案資料夾         |      |
| 👼 backblue.gif                     | 2022/7/6 下午 05 | GIF 影像        | 5 KB |
| 📷 fade.gif                         | 2022/7/6 下午 05 | GIF 影像        | 1 KB |
| 🍘 hts-log.txt                      | 2022/7/6 下午 05 | TXT 檔案        | 2 KB |
| 💿 index.html                       | 2022/7/6 下午 05 | Chrome HTML D | 6 KB |
|                                    |                |               |      |

12. 若是您要將網頁及圖檔再上傳至虛擬主機或其他空間,

就依照網址名稱資料夾裡的目錄結構,將檔案全部上傳。

| 퉳 ▶ 電腦 ↓ 本機磁碟 (C:) ▶ pageparking ▶ pageparking ▶ dag.tw |                |                        |      |  |  |  |
|---------------------------------------------------------|----------------|------------------------|------|--|--|--|
|                                                         |                |                        |      |  |  |  |
| □名稱                                                     | 修改日期           | 類型                     | 大小   |  |  |  |
| <b>₽</b> b2                                             | 2022/7/6下午 05  | 檔案資料夾                  |      |  |  |  |
| ji upload                                               | 2022/7/6 下午 05 | 個案資料灭<br>Chrome HTML D | 1 KB |  |  |  |
| - index.intil                                           | 2022/1/0 11 05 | chiometrivic b         | T KD |  |  |  |
|                                                         |                |                        |      |  |  |  |

13. 推薦您可以選購 PChome 虛擬主機,以便將 Page Parking 下載備份的檔案上傳,並 恢復網站正常開啟。

PChome 虛擬主機 <u>http://webhosting.pchome.com.tw</u>